# 再受験料の支払い方法

※画面の内容が変わる場合がございます。

<1> PMI®のトップページ(http://www.pmi.org/)にアクセスし、右上にある「Log In」をクリックする。

| 💦       | Project<br>Management<br>Institute. |            |                          |                   | Store 몇            | Log in Register |
|---------|-------------------------------------|------------|--------------------------|-------------------|--------------------|-----------------|
| Explore | Certifications                      | Membership | Standards & Publications | Learning & Events | Business Solutions | ٩               |

<2> Username とPassword の欄に、PMI®へ登録したユーザー名(またはEmailアドレス)とパスワードを 入力し、「LOG IN」をクリックする。

| Log In                                                    |   |
|-----------------------------------------------------------|---|
| Welcome! Please log in with your PMI account to continue. |   |
| New to PMI? Create Your Free Account                      |   |
| Username ()                                               |   |
| Emailアドレス(ユーザー名)を入力                                       |   |
| Forgot Username?                                          | 1 |
| Password                                                  | 1 |
| ▲ パスワードを入力                                                | Q |
| Forgot Password?                                          |   |
| Log In to PMI                                             |   |

**<3>**  $\lceil name \rfloor$  →  $\lceil Dashboard \rfloor$  をクリックする。

| :::   <b>P</b> | P <b>roject</b><br>Management<br>Istitute. |            |                          |                   | Store ਸ਼੍ਰ         |
|----------------|--------------------------------------------|------------|--------------------------|-------------------|--------------------|
| Explore        | Certifications                             | Membership | Standards & Publications | Learning & Events | Business Solutions |
|                |                                            |            |                          |                   |                    |
| 🛛 👯            | <b>Project</b><br>Management<br>Institute. |            |                          |                   | Store PE C         |
| Explore        | Certifications                             | Membership | Standards & Publications | Learning & Events | Business Solutio   |

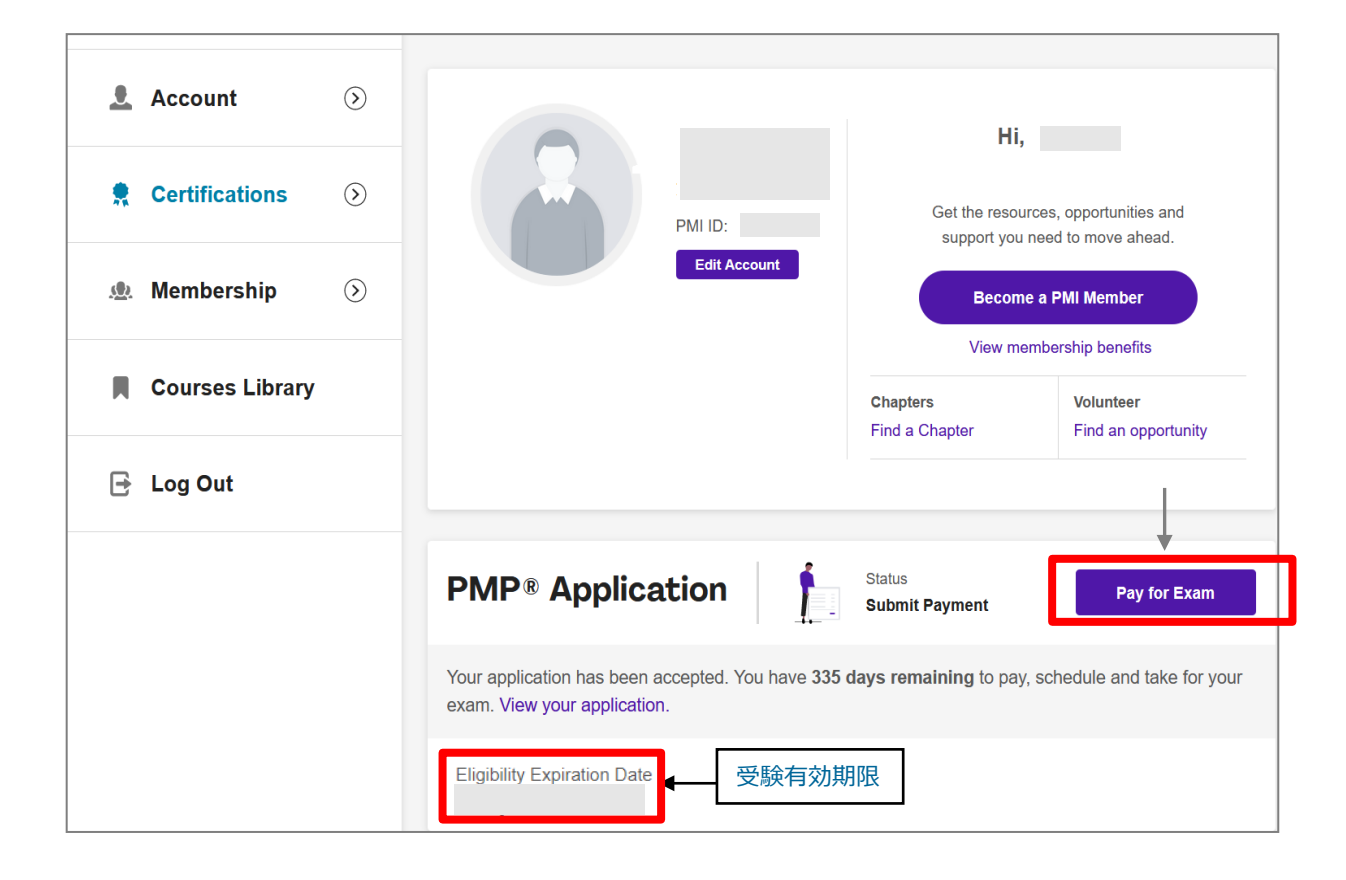

- <5>「Online Exam(オンライン受験)」あるいは「Test Center Exam(テストセンター受験)」の いずれかを選択し、「Continue」をクリックする。
  - ※「System requirements and exam dates」をクリックすると、ATAのサイトに移行し、 試験日等の確認ができる。

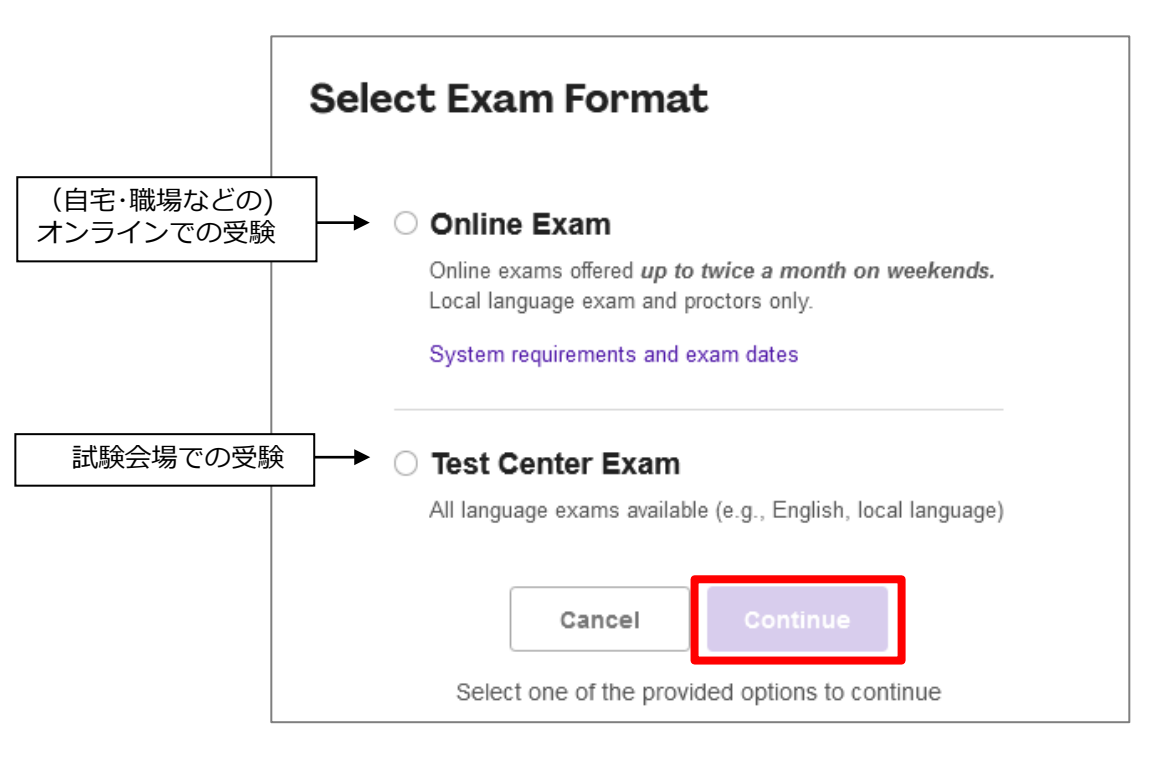

<6-1> 受験国や登録済みの氏名、住所、Eメールアドレス、電話番号等が表示される。 確認し、修正が必要な場合には、修正する。「Edit~」がある場合にはクリックし、修正する。

# **Exam Details**

| vvnere do you intend to take this exam? T                                                                                 |                       |
|----------------------------------------------------------------------------------------------------|-----------------------|
| Japan                                                                                                    | $\sim$                |
| Citizenship *                                                                                                    |                       |
| Japan                                                                                                    | $\sim$                |
| Providing false information will result in the inability to test and may expose you to discipl action and/or prosecution. | inary                 |
| Identification                                                                                                    |                       |
| information will be verified during your exam administration.                                                             |                       |
| Exam Accepted Forms of Identification                                                                                     |                       |
| Name                                                                                                    |                       |
|                                                                                                    |                       |
| Last Name / Sumame *                                                                                                    | オフマレカ研究               |
| Last Name / Sumame *                                                                                                    | あることを確認               |
| Last Name / Sumame *                                                                                                    | であることを確認              |
| Last Name / Surname *                                                                                                    | であることを確認              |
| Last Name / Surname *<br>●                                                                                                | であることを確認<br>)であることを確認 |
| Last Name / Sumame *<br>●                                                                                                 | であることを確認 )であることを確認    |
| Last Name / Surname *  First Name / Given Name *  Middle Names (optional)                                                 | であることを確認 )であることを確認    |
| Last Name / Surname *  First Name / Given Name *  Middle Names (optional)  Birthdate Month Year                           | であることを確認<br>)であることを確認 |
| Last Name / Surname *                                                                                                    | であることを確認<br>)であることを確認 |
| Last Name / Surname *  First Name / Given Name *  Middle Names (optional)  Birthdate Month Year                           | であることを確認 )であることを確認    |

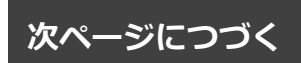

<6-2>所在地等に間違えがなければ「Save」をクリックする。

| Address *          |                   |
|--------------------|-------------------|
|                    |                   |
| Address (optional) |                   |
|                    |                   |
| City / District *  |                   |
|                    |                   |
| State / Province * | Zip / Postal Code |
|                    | ×                 |
|                    |                   |

<6-3>氏名(身分証明書と同じ)やEmailアドレス、電話番号等に間違えがなければ「Save Name」を クリックする。

| Identification                                                          |                     | 🖍 Edit Identification                       |        |
|-------------------------------------------------------------------------|---------------------|---------------------------------------------|--------|
| Name                                                                    | _                   |                                             |        |
|                                                                         | -                   | 身分証明書と同じ名前(スペル) である                         | ことを確認  |
| Birth Date                                                              |                     | ※名・姓の順                                      |        |
|                                                                         |                     |                                             |        |
| Address                                                                 |                     |                                             |        |
|                                                                         |                     |                                             |        |
|                                                                         |                     |                                             |        |
|                                                                         |                     |                                             |        |
| Email Address                                                           |                     | Edit Email                                  |        |
| Email Address                                                           |                     | y concentar                                 |        |
|                                                                         |                     |                                             |        |
| Phone Number                                                            |                     | ✓ Edit Phone                                |        |
| Filone Number                                                           |                     | <i>p</i>                                    |        |
|                                                                         |                     |                                             |        |
| Nome on Contificat                                                      | •                   |                                             |        |
| Name on Certificat                                                      | e                   |                                             |        |
| I his is the name that will appear on your certifica<br>identification. | ite upon passing th | e exam. This does not have to match name on |        |
|                                                                         |                     |                                             |        |
|                                                                         |                     | YIMP貝恰証明音に記載される名則(名・                        | (生の)順) |
|                                                                         |                     |                                             |        |
| Cancel Save Name                                                        |                     |                                             |        |
|                                                                         |                     |                                             |        |

<br/>
<6-4> 試験時に身体的なサポートが必要な場合は、「I will need special arrangements」を<br/>
クリックする。必要がない場合には、クリックは不要。<br/>
「I agree …」「All information …」の2か所にチェックを入れ、「Go To Cart」をクリックする。

| Arrangements are provided to individuals<br>who demonstrate a documented need.<br>Accommodations are individualized and<br>considered on a case-by-case basis. Exam<br>accommodations may also be known as<br>"special arrangements" or "reasonable | <ul> <li>I will need special arrangements</li> <li>I understand that I must submit documentation<br/>for approval prior to scheduling my exam</li> </ul> |
|----------------------------------------------------------------------------------------------------|----------------------------------------------------------------------------------------------------|
| View Exam Accommodation Guidelines                                                                                                    |                                                                                                    |
| All information that I have provided is accurate and                                                                                                    | complete *                                                                                                    |

#### <7>「Pay for exam」をクリックする。

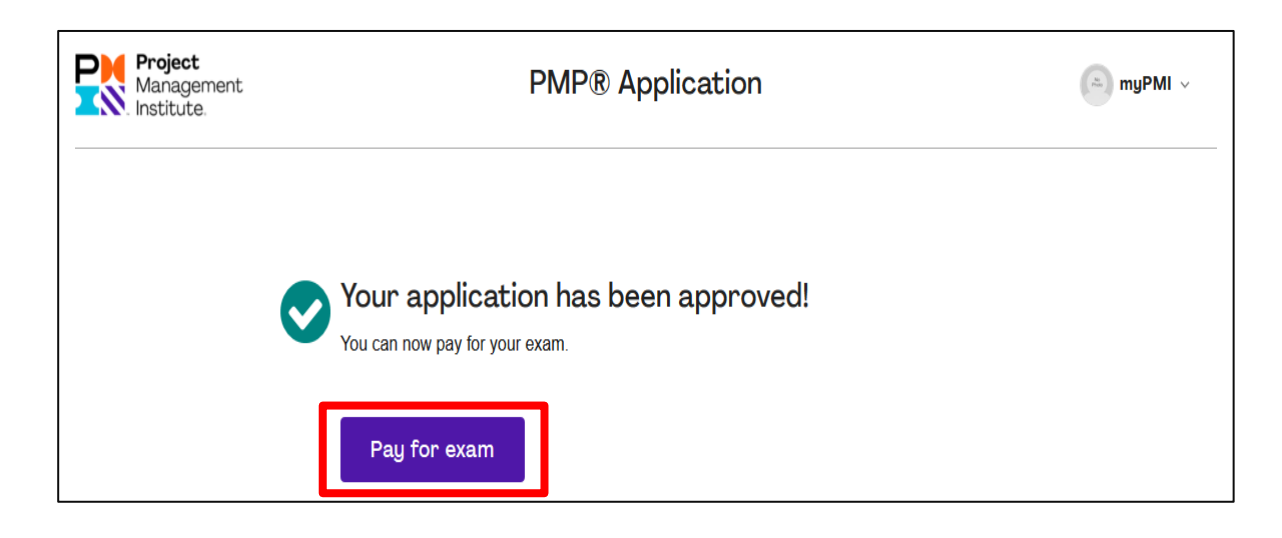

|                                                                                                    |                         | Orden Summanu                                                                                                    |                                                                |
|----------------------------------------------------------------------------------------------------|-------------------------|----------------------------------------------------------------------------------------------------|----------------------------------------------------------------|
| roject Management Professional                                                                                                    | \$375.00                | Or der Summary                                                                                                    |                                                                |
| PMP)⊗ Exam Retake                                                                                                    |                         | Subtotal                                                                                                    | \$375.00                                                       |
|                                                                                                    |                         | Estimated Tax                                                                                                    | \$0.00                                                         |
|                                                                                                    | PMI <sup>®</sup> 会員の場合は | Estimated Total                                                                                                    | \$375.00                                                       |
| Donate to the PMI Educational Foundati     All donations being collected at this time are in ho     James Snyder.     \$25.00 \$\$50.00 \$\$100.00 Other Enter American | nor of Founder,         | Checkour<br>The prices displayed do not include<br>taxes including GST or VAT will be<br>displayed after you have entered yo | t<br>e taxes. Any applicable<br>calculated and<br>our address. |
|                                                                                                    |                         |                                                                                                    |                                                                |
|                                                                                                    | Make A Donation         | Become a PMI Memb                                                                                                    | er and Save!                                                   |
|                                                                                                    | Make A Donation         | Become a PMI Memb<br>Save on your total orde<br>you become a m                                                               | er and Save!<br>er today when<br>nember!                       |

<9>Credit Card/Debit Cardにチェックを入れる。

| Ready to Checkout?                             | ?                      |                                              |                                |
|------------------------------------------------|------------------------|----------------------------------------------|--------------------------------|
| Contact                                        | Edit Contact V         | Order Summar                                 | ry Edit Cart                   |
|                                                | 0                      | 1 item                                       | View Items v                   |
| Billing Address                                | Edit Billing Address 🗸 | Subtotal<br>Taxes                            | <b>\$375.00</b><br>\$0.00      |
|                                                |                        | Order Total                                  | \$375.00                       |
| Payment                                        |                        | By completing yo<br>Terms and Condit<br>\$27 | <sup>9</sup> 会員の場合は<br>5.00と表示 |
| Your privacy is our priority. Your info is alv | ways safe with us.     | Promo Code                                   |                                |
| O Credit Card/Debit Card                       | VISA 🍋 📂 🔜 🏨           | Enter Code                                   | Apply                          |
| 🔿 🗭 PayPal                                     |                        | Enter Voucher                                | Redeem                         |

## <利用可能なクレジットカード>

- American Express · Diners Club · Discover Card
- MasterCard · Visa · JCB

| Contact                                        | Edit Contact 🗸                        | Order Summar                                                 | Y Edit Cart            |
|------------------------------------------------|---------------------------------------|--------------------------------------------------------------|------------------------|
|                                                |                                       | 1 item                                                       | <u>View Items</u> ~    |
| Pilling Address                                | Edit Billion Address                  | Subtotal                                                     | \$375.00               |
| Silling Address                                |                                       | Taxes                                                        | \$0.00                 |
|                                                |                                       | Order Total                                                  | \$375.00               |
|                                                |                                       |                                                              |                        |
| Payment                                        |                                       | PMI <sup>®</sup> 会<br>By completin<br>Terms and C<br>\$275.0 | 員の場合は、<br>10と表示        |
| Your privacy is our priority. Your info is alw | ays safe with us.                     |                                                              |                        |
| • Credit Card/Debit Card                       | VISA 🛑 📂 📰 🔐 🔛                        | Promo Code                                                   | Analy                  |
| Cardholder Name (exactly as it appears on c    | ard) *                                | Enter Code                                                   | Арріу                  |
| Cardholder Name                                | ▲ 名、姓の順に氏名(英語表                        | 記)を入力                                                        | Redeem                 |
| Card Number *                                  |                                       |                                                              |                        |
| Card Number                                    | ◆── カード番号を入力                          |                                                              |                        |
| Expiration Month *                             | Expiration Year *                     |                                                              |                        |
| S 有効期限(月)を選択                                   | 有効期限(年)を入力                            |                                                              |                        |
| Security Code * 0                              |                                       | · 7 上                                                        |                        |
| Security Code                                  |                                       | (人刀<br>「の男々蜩に司載さね」                                           | ていて物字の一来は              |
| Save as Default Payment Method.                |                                       | 1の者石懶に記戦され<br>(けま両左上に記載され                                    | しいる奴子の 番4<br>1ていス4桁の数字 |
|                                                | Cancel Use This Payment Method        | は衣山口上に乱戦に1                                                   |                        |
|                                                |                                       |                                                              |                        |
|                                                |                                       | -                                                            |                        |
| Card Number *                                  |                                       |                                                              |                        |
|                                                |                                       |                                                              |                        |
| Expiration Month *                             | Expiration Year *                     |                                                              |                        |
|                                                |                                       |                                                              |                        |
|                                                | ×.                                    |                                                              | I                      |
| Security Code * <b>0</b>                       | · · · · · · · · · · · · · · · · · · · |                                                              |                        |
| Security Code * 0                              | •                                     |                                                              |                        |
| Security Code * ①                              | · · · · · · · · · · · · · · · · · · · |                                                              |                        |
| Security Code * <b>0</b>                       |                                       |                                                              |                        |

| Ready to Checkout?                                              |                                                 |                                                              |                        |
|-----------------------------------------------------------------|-------------------------------------------------|--------------------------------------------------------------|------------------------|
| Contact                                                         | Edit Contact 🗸                                  | Order Summary                                                | Edit Cart              |
| ·                                                               |                                                 | 1 item                                                       | <u>View Items</u> ~    |
| Rilling Address                                                 | Edit Billing Address 🗸                          | Subtotal                                                     | \$375.00               |
| Dining Address                                                  | <u></u>                                         | Taxes                                                        | \$0.00                 |
|                                                                 | PMI <sup>®</sup> 会員の場合は、<br><b>\$275.00</b> と表示 | Order Total                                                  | \$375.00               |
|                                                                 |                                                 | Place Your Ord                                               | erl                    |
| Payment                                                         | Edit Payment ~                                  | By completing your purchase you age<br>Terms and Conditions. | ee to our <u>Sales</u> |
| Your privacy is our priority. Your info is always safe with us. |                                                 |                                                              |                        |
| Visa ending in 7015                                             |                                                 | Promo Code D                                                 | Apply                  |

## <12> 支払い完了の画面

| Thanks for yo                       | our order,                                      |                                                          |                          |
|-------------------------------------|-------------------------------------------------|----------------------------------------------------------|--------------------------|
| Order #<br>We've sent your order of | confirmation to                                 | Order Receipt                                            |                          |
| check your spam/junk f              | older.<br>PMI <sup>®</sup> のorder Invoiceを確認するこ | Project Management<br>Professional (PMP)⊗ Exam<br>Retake | \$375.00                 |
| View invoice                        | とができる。                                          | Subtotal                                                 | \$375.00                 |
| Order Total:                        | \$375.00                                        | Taxes                                                    | \$0.00                   |
| Payment Method:                     | VISA Visa Ending in 7015                        | Order Total                                              | \$375.00                 |
| Billing Address:                    |                                                 |                                                          |                          |
|                                     |                                                 | Have questions?                                          | PMI <sup>®</sup> 会員の場合は、 |
| Access Your Items                   |                                                 | Contact Customer Ca<br>assistance.                       | \$275.00と表示              |
| Go to your dashboard.               | Start Your New Course!                          | Contact Us Now                                           |                          |
| View Dashboard                      | View Course Library                             |                                                          |                          |
| クリックすると、                            | PMI <sup>®</sup> の                              |                                                          |                          |
| Dashboard 画面                        | 面に戻る。                                           |                                                          |                          |